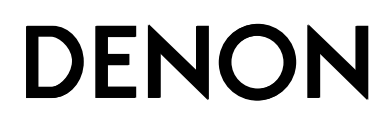

# Программный диспетчер Trans Music Manager для аудиоустройств марки DENON

Руководство пользователя

# Установка программы «Trans Music Manager»

Вставьте входящий в комплект поставки CD-ROM (Trans Music Manager) в дисковод ПК.

 Вставьте входящий в компле На экран будет выведено основное меню.

| Trans Music Manager Application Installer |                      |
|-------------------------------------------|----------------------|
| Trans Music Manager<br>for <b>DENON</b>   | Language:<br>English |
| 🐌 Trans Music Manager                     |                      |
| Open a brief manual                       |                      |
| Browse CD                                 |                      |
|                                           |                      |
|                                           |                      |
|                                           |                      |
|                                           | Quit                 |

### [Доступные для выбора пункты меню]

 Trans Music Manager
 : Производит инсталляцию «Trans Music Manager».

 Open a brief manual
 [Открыть краткое руководство]: Открывает руководство пользователя программы «Trans Music Manager».

 Pyководство на итальянском, испанском, голландском и шведском языках находится в папке «doc» (выберите пункт «Browse CD» [Просмотр CD]).

 Browse CD
 : Открывает папки и программные приложения, находящиеся на входящем в комплект поставки CD-ROM «Trans Music Manager».

 Language
 [Язык]: Возможность выбора языка мастера установки – английский, японский, немецкий или французский.

**2**Выберите «Trans Music Manager».

| Trans Music Manager Application Installer                                                                           |                      |      |
|----------------------------------------------------------------------------------------------------|----------------------|------|
| Trans Music Manager Application Installer  Trans Music Manager  Trans Music Manager  Deen a brief manual  Browse CD | Language:<br>English | ~    |
|                                                                                                    |                      | Quit |

**Q** Щелкните мышью на экранной кнопке «Next >» [Далее].

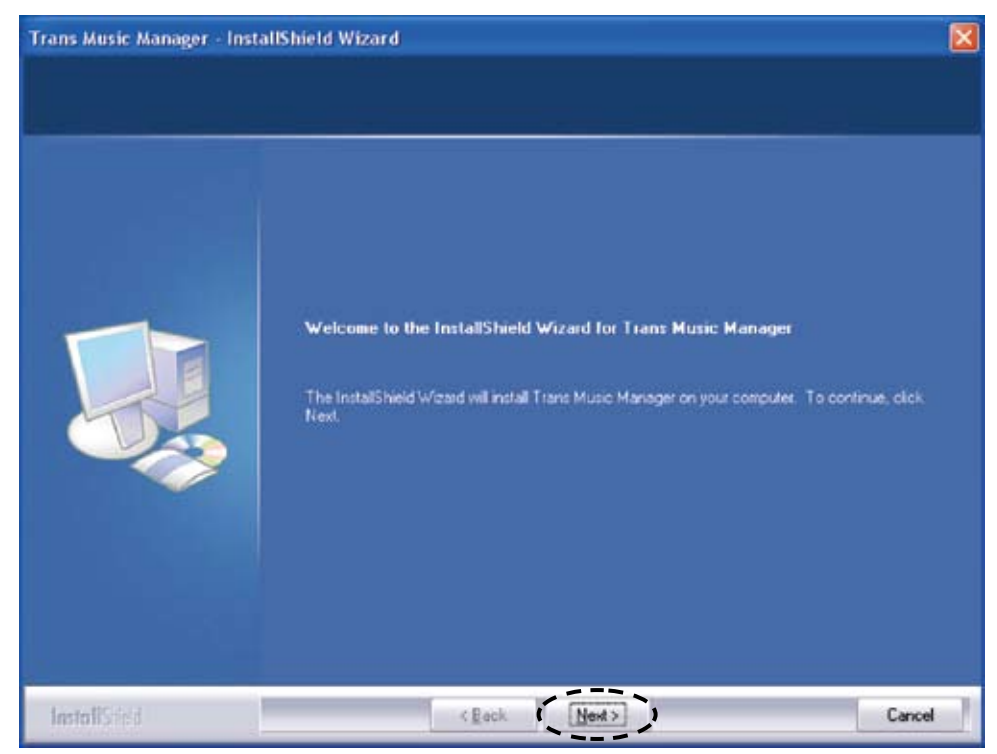

#### [Доступные для выбора пункты меню]

Next > : Переход к следующему этапу.

Внимательно прочитайте лицензионное соглашение и нажмите «Yes» [Да]. Trans Music Manager - InstallShield Wizard License Agreement Press the PAGE DOWN key to see the rest of the agreement. TRANSTECHNOLOGY® End User License Agreement 1. End User Software License Agreement Subject to the terms of this Agreement, you have a non-exclusive, nontransferable right to install the Software onto the hard drive or other mass storage device of one [1] computer and use the Software on the computer solely for your personal non-commercial use. 2. Limitations Limitations
 In roder to use this Software, you may not.
 Copy, modify, distribute, rent, or transmit or provice access to the Software to or for
 the benefit of a third party or,
 Reverse engineer, decompile or disassemble the Software.

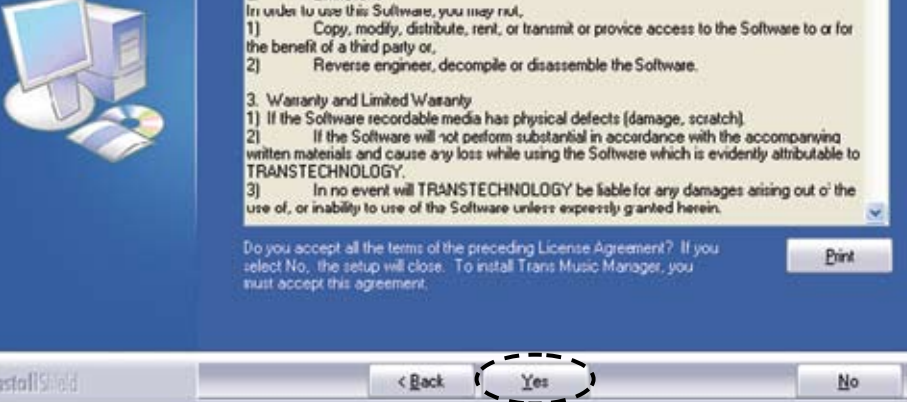

[Доступные для выбора пункты меню]

Yes

: Согласие с условиями соглашения.

**5** Введите в поле «User Name» имя пользователя, а в поле «Company Name» название компании. Нажмите «Next >».

| Trans Music Manager - Inst                             | allShield Wizard                                           |        |
|--------------------------------------------------------|------------------------------------------------------------|--------|
| Customer Information<br>Please enter your information. |                                                            |        |
|                                                        | User Name:<br>Company Name<br>Install this application for |        |
| InstallStick                                           | < <u>Back</u> ( <u>Neat</u> >                              | Cancel |

#### [Доступные для выбора пункты меню]

Next > : Переход к следующему этапу.

Если вы не хотите выбирать определенного пользователя, в пункте «Install this application for:» [Установить приложение для:] выберите «Anyone who uses this computer [all users] [Все, кто использует этот компьютер (Все пользователи)].

**Бесли вы не хотите ничего выбирать в пункте «Destination Folder» [Папка для установки], просто нажмите «Next >».** Начнется операция установки программы.

| hoose Destination Local<br>Select folder where setup wi | ion<br>Instal files.                                                                                                    |  |
|---------------------------------------------------------|----------------------------------------------------------------------------------------------------|--|
|                                                         | Setup will install Trans Music Manager in the following folder.<br>To install to this folder, click Next: To install to a different folder, click Browse and select another<br>folder. |  |
|                                                         | Destination Foldes-<br>C.V.,\TransTechnology\Trans Music Manager\ Bjowse                                                                                                    |  |
| InstallStick                                            | < Beck Cancel                                                                                                    |  |

#### [Доступные для выбора пункты меню]

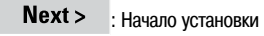

*.* 

Если вы хотите задать папку установки, щелкните мышью на экранной кнопке «Browse...» [Обзор] и выберите папку.

7После окончания операции установки щелкните мышью на экранной кнопке «Finish» [Завершить].

| Setup hes linished installing Trans Music Manager on your computer. | InstallShield Wizard Complete                                       |
|---------------------------------------------------------------------|---------------------------------------------------------------------|
|                                                                     | Setup has finished installing Trans Music Manager on your computer. |

[Доступные для выбора пункты меню]

Finish : Завершение установки

※ После завершения установки на рабочем столе появится значок «Trans Music Manager».

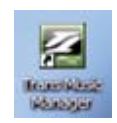

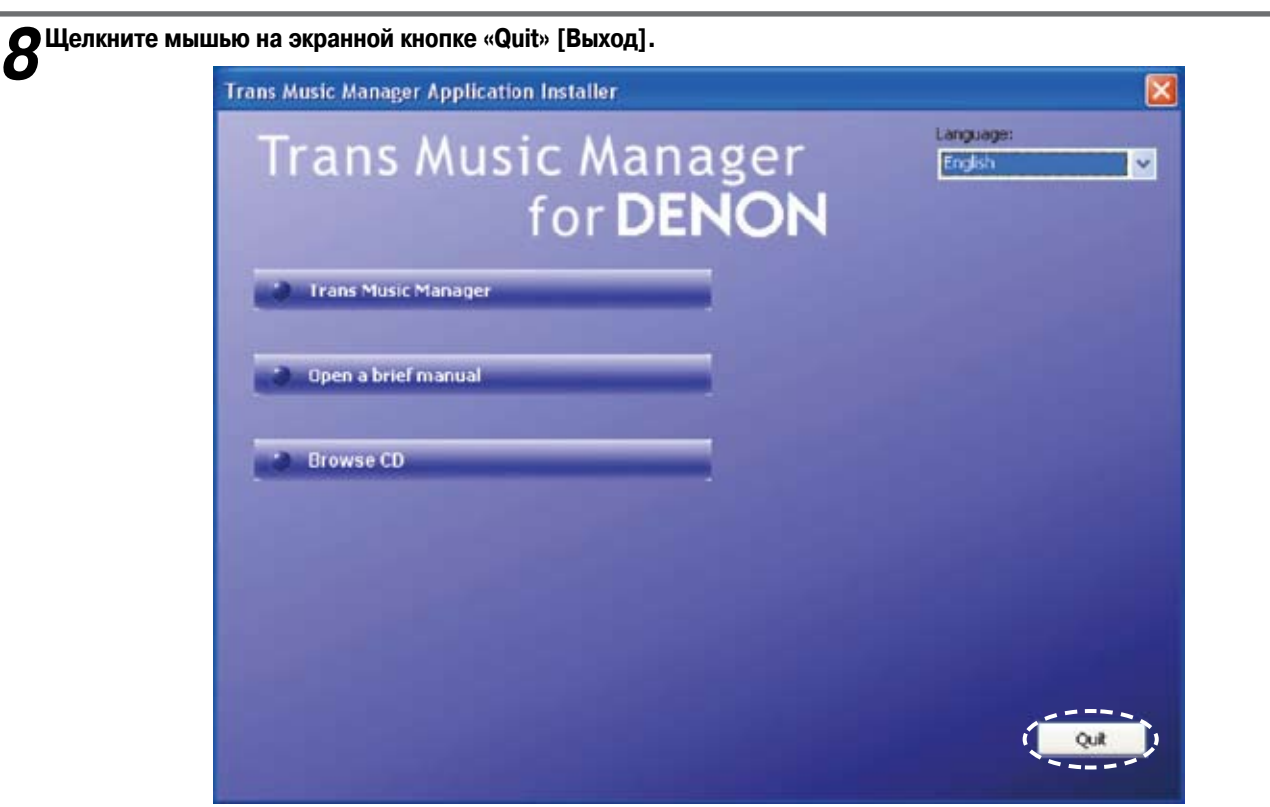

ПРИМЕЧАНИЕ

- Если к основному устройству подключен флэш-накопитель USB, компания Denon не несет ответственности за повреждение накопителя или потерю данных. Сделайте резервные копии важных данных.
- В случае переустановки программы «Trans Music Manager» необходимо сначала удалить уже установленный «Trans Music Manager».

# Использование программного диспетчера «Trans Music Manager»

## Перед использованием Trans Music Manager

**П**одсоедините к компьютеру флэш-накопитель USB с файлами формата MP3.

2Для запуска программы дважды щелкните мышью на значке «Trans Music Manager».

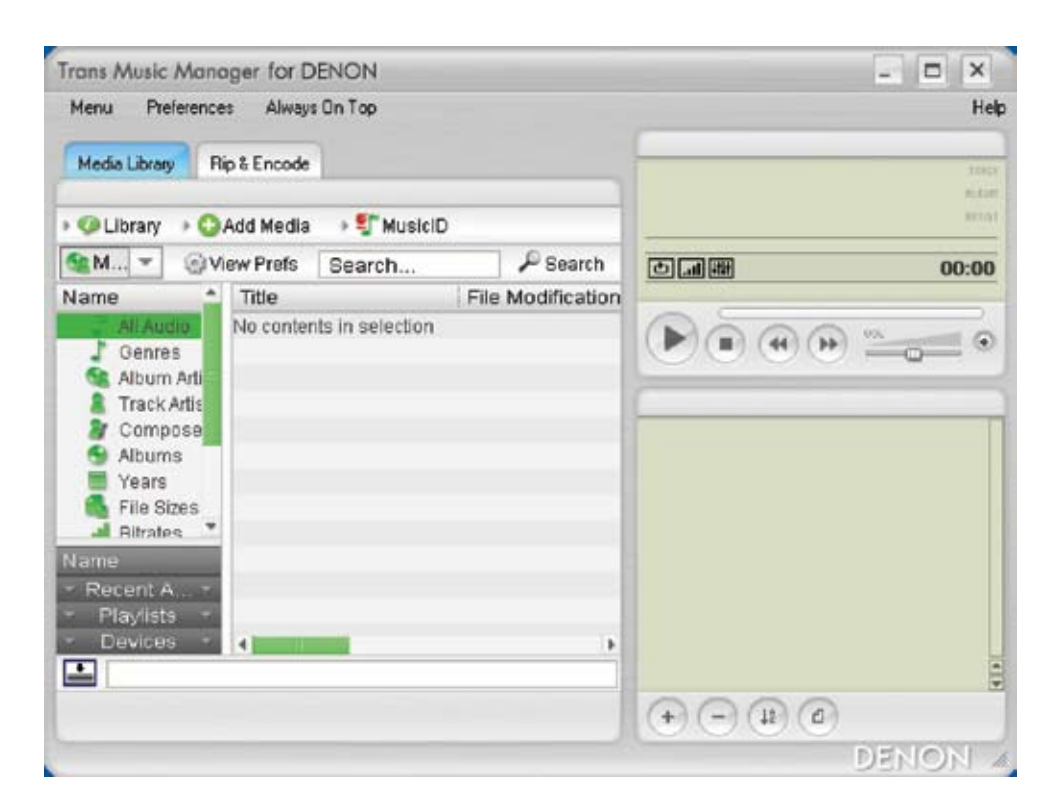

Воспроизведение охраняемых авторским правом файлов формата WMA невозможно.

#### О флэш-накопителе USB

- Используйте только флэш-накопители USB. Не пользуйтесь любыми другими USB-устройствами.
- Если к основному устройству подключен флэш-накопитель USB, компания Denon не несет ответственности за повреждение накопителя или потерю данных. Делайте резервные копии важных данных.
- Флэш-накопитель USB, подключенный через USB-концентратор, не будет работать.
- Работа и электропитание гарантированы не для всех моделей флэш-накопителей USB.
- Нельзя подключать USB-порт основного устройства к персональному компьютеру посредством USB-кабеля.
- Вставляйте флэш-накопитель USB в USB-порт прямо и до упора. Нельзя вставлять накопитель под углом, поскольку это может привести к его повреждению.
- Использование флэш-накопителей USB, защищенных авторским правом, невозможно.
- Запись на внешний жесткий диск невозможна.
- Запись с использованием USB-кабеля невозможна (это относится и к кабелям-удлинителям).

#### О совместимых ОС и персональных компьютерах

- Совместимыми являются следующие операционные системы.
  - Windows 2000
  - Windows XP
- Windows Vista (В зависимости от персонального компьютера внешний вид экрана программы может частично изменяться).
- Нельзя вывести информацию на персональный компьютер, подключив к нему основное устройство.
- Возможность приостановки системы, дежурного режима (режима ожидания), режим "спячки" (режима пониженного энергопотребления) и других подобных операций гарантирована не для всех моделей персональных компьютеров.
- Если в процессе работы программа перестает реагировать на действия пользователя, выключите питание.

#### Как обновить программу «Trans Music Manager for DENON»

Загрузите последнюю (обновленную) версию «Trans Music Manager for DENON» с сайта: http://www.transtechnology.co.jp/products/soft/tmm/for-DENON.html Затем запустите загруженный файл «Updater.exe» (двойным щелчком мыши).

# Автоматический разделитель (функция «Auto MP3 Splitter»)

Файлы музыки, записанной в аналоговом формате, преобразуются в единый файл с использованием стороны А и стороны В записи. Разумеется, существуют и другие способы прослушивания музыки. Для большего удобства файлы можно разделить на отдельные треки. Для этого существует функция «Auto MP3 Splitter»\* программы «Trans Music Manager».

\*: В аналоговой записи между отдельными треками обычно имеется безмолвная пауза длиной 2 ~ 3 секунды. Функция «Auto MP3 Splitter» обнаруживает эти паузы и использует их как ориентиры для разделения файлов.

|                                                                                               | anager for D | ENON                                     |                      | _ 🗆 X                            |
|-----------------------------------------------------------------------------------------------|--------------|------------------------------------------|----------------------|----------------------------------|
| Menu Prefere                                                                                  | inces Always | : On Top                                 |                      | He                               |
| Martia Librarr                                                                                | Rin L Encode |                                          |                      |                                  |
| House Denay                                                                                   | The sectores | In-                                      |                      | 10.00<br>FL10                    |
| > 🧭 Library 🔸                                                                                 | 😋 Add Media  | > 💱 MusiciD                              |                      | #111                             |
|                                                                                               |              |                                          |                      |                                  |
|                                                                                               |              | •                                        |                      |                                  |
| T                                                                                             |              |                                          |                      |                                  |
| Trans Music Ma                                                                                | inager for D | ENON<br>Or Iso                           |                      | - 0 ×                            |
| Play Queue                                                                                    |              |                                          | -                    | ne                               |
| Pidyback                                                                                      | litter       |                                          |                      | TERC                             |
| Manual MP3                                                                                    | Splitter     | S MusicID                                | -                    | ALTER ALTER                      |
| Media Library                                                                                 | / Ctrl+L     | arch                                     | arch का जास          | 00-00                            |
| N Preferences                                                                                 | Ctrl+P       | File Modifie                             | ation                | 00.00                            |
| Help                                                                                          | FL           | selection                                | Dea                  | 0.00                             |
| 1000                                                                                          |              |                                          |                      | 4 PP                             |
| Еxit<br>ШЬЮ На «···».                                                                         | Alt+F4       |                                          |                      |                                  |
| Exit<br>IШЬЮ На «····».<br>Auto MP3                                                           | At+F4        |                                          |                      | y «                              |
| Exit<br>IШЬЮ Ha «····».<br>Auto MP3<br>File                                                   | At+F4        |                                          |                      |                                  |
| Exit<br>IWDHD HA «····».<br>Auto MP3<br>File<br>Level Thi                                     | Alt+F4       | 50                                       |                      | (1-100)                          |
| Exit<br>IWDEO H2 «····».<br>Auto MP3<br>File<br>Level The<br>Duration                         | Alt+F4       | 50                                       |                      | (1-100)<br>msec(<= 4000)         |
| Exit<br>IMUBIO Ha «····».<br>Auto MP3<br>File<br>Level Thi<br>Duration<br>Offset              | Alt+F4       | 50 2000 -200                             |                      | (1-100)<br>msec(<= 4000)<br>msec |
| Exit<br>IWD-D H3 «····».<br>Auto MP3<br>File<br>Level Thi<br>Duration<br>Offset<br>Save Fol   | Alt+F4       | 50<br>2000<br>-200<br>C:\Documents and S | ettings\User\My Docu | (1-100)<br>msec(<= 4000)<br>msec |
| Exit<br>INULIO Ha «····».<br>Auto MP 3<br>File<br>Level Thi<br>Duration<br>Offset<br>Save Fol | Alt+F4       | 50<br>2000<br>-200<br>C:\Documents and S | ettings\User\My Docu | (1-100)<br>msec(<= 4000)<br>msec |
| Exit<br>IUUDIO H2 «····».<br>Auto MP3<br>File<br>Level Thi<br>Duration<br>Offset<br>Save Fol  | Alt+F4       | 50<br>2000<br>-200<br>C:\Documents and S | ettings\User\My Docu | (1-100)<br>msec(<= 4000)<br>msec |

Ж Если на вашем компьютере нет папки «Му Music» [Моя музыка], на экране не появится пункт «Save Folder» [Папка для сохранения]. В этом случае создайте на компьютере папку «Му Music». **В** диалоговом окне «Open» [Открыть] выберите файл, который хотите разделить, и нажмите экранную кнопку «Open».

| Open                   |                                                      |                      |     |   |    | ? 🔀         |
|------------------------|------------------------------------------------------|----------------------|-----|---|----|-------------|
| Look jn:               | CIDUA C                                              |                      | ~   | G | 00 | <b>-</b>    |
| My Recent<br>Documents | AUDICODO.M<br>AUDICODI.M<br>AUDICODS.M<br>AUDICOD9.M | P3<br>P3<br>P3<br>P3 |     |   |    |             |
| My Documents           |                                                      |                      |     |   |    |             |
| My Computer            |                                                      |                      |     |   |    |             |
|                        | File name:                                           | AUDIO000.MP          | 3   |   | ~  | <u>Open</u> |
| My Network             | Files of type:                                       | MP3 Files (".mj      | p3) |   | ~  | Cancel      |

**4** Если нужно, задайте значения настроек «Level Threshold» [Пороговая величина уровня], «Duration» [Продолжитель-ность] и «Offset» [Сдвиг]. « По умолчанию автоматически устанавливаются стандартные значения настроек.

| 1                                      | (1-100)                                                |
|----------------------------------------|--------------------------------------------------------|
|                                        | (1 100)                                                |
| 2000                                   | msec(<= 4000                                           |
| -200                                   | msec                                                   |
| C:\Documents and Settings\User\My Docu |                                                        |
| •                                      | 2000<br>-200<br>C:\Documents and Settings\User\My Docu |

#### [Настраиваемые параметры]

| Level Threshold | : Задайте уровень громкости для обнаружение безмолвной паузы.                                                                                        |
|-----------------|----------------------------------------------------------------------------------------------------|
|                 | (Диапазон: 1 ~ 100, значение по умолчанию: 50)                                                                                                    |
|                 | Если в файле мало помех, выберите более низкий уровень (ближе к 0). Если помех много, увеличьте значение.                                            |
| Duration        | : Установите длительность паузы.                                                                                                    |
|                 | (Диапазон настройки: 0 ~ 4000 мс, значение по умолчанию: 2000 мс)                                                                                    |
|                 | Единица измерения – миллисекунда (одна тысячная секунды).                                                                                            |
|                 | [Пример] Если хотите задать длительность паузы 2 секунды, введите 2000 мс.                                                                           |
| Offset          | : Определите, за какое примерно количество миллисекунд до начала следующего трека следует производить разделение.<br>(Значение по умолчанию: 200 мс) |
|                 | Сонстоять о учили выпольство по собой отраизательное число                                                                                           |
|                 | Единица измерения — миллисекунда (одна тысячная секунды).                                                                                            |
|                 | [Пример] Если хотите установить продолжительность сдвига 0,2 секунды, задайте значение -200 мс.                                                      |

**5** Завершив настройку, щелкните мышью на экранной кнопке «Split» [Разделить]. Начнется операция разделения.

| Level Threshold       Image: Comparison of the short of the short of | File            | E:\AUDIO000.MP3                        | •••           |
|----------------------------------------------------------------------------------------------------|-----------------|----------------------------------------|---------------|
| Duration     2000     msec(<= 400                                                                                                    | Level Threshold | 30                                     | (1-100)       |
| Offset -200 msec Save Folder C:\Documents and Settings\User\My Doct                                                                                                    | Duration        | 2000                                   | msec(<= 4000) |
| Save Folder C:\Documents and Settings\User\My Docu                                                                                                    | Offset          | -200                                   | msec          |
|                                                                                                    | Save Folder     | C:\Documents and Settings\User\My Docu |               |
|                                                                                                    |                 |                                        |               |

**6** После окончания разделения на экране появится сообщение «Split Finished!» [Разделение завершено!]. Щелкните мышью на экранной кнопке «OK».

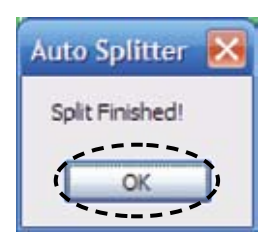

| Auto MP3 Splitter |                                        |               |
|-------------------|----------------------------------------|---------------|
| File              | E:\AUDIO000.MP3                        |               |
| Level Threshold   | 50                                     | (1-100)       |
| Duration          | 2000                                   | msec(<= 4000) |
| Offset            | -200                                   | msec          |
| Save Folder       | C:\Documents and Settings\User\My Docu |               |

На вкладке «Media Library» [Библиотека мультимедиа] выберите «All Audio» [Все аудиофайлы]. На экране отображается разделенный файл.

| Menu Preferences Alv     | ways On Top    |                   | Hat     |
|--------------------------|----------------|-------------------|---------|
| Media Library Rip & Enco | ode            |                   | ITEC    |
| > 🧐 Library → 😋 Add Me   | dia 🔸 虾 Musicl | D                 | ALIAT   |
| M View Pret              | s Search       | P Search          | C.00:00 |
| Name 📫 Title             |                | File Modification |         |
| All Audio                | DI0000_01      | Today 6:33 AM     |         |
| Alburn Arti              | DI0000_02      | Today 6.33 AM     |         |
| Track Adia               | 010000_03      | 100ay 0.33 AM     | -       |

#### ø

- Продолжительность операции зависит от длины треков и количества разделений. Чем длиннее запись и чем больше количество отдельных треков, тем больше времени требуется на разделение.
- Если количество треков слишком велико или слишком мало, функция «Auto MP3 Splitter» может разделить их неточно. Измените значение параметра «Level Threshold» на этапе 4 и повторите разделение автоматически или вручную (см. раздел « Функция Manual MP3 Splitter» § стр. 11).
- Если разделенный файл не отображается на экране, выберите «Menu» «Track Cue» [Поиск трека] «File/Add URL» [Файл/Добавить URL], выберите нужный файл из папки My Documents/My Music/DENON/AUDIOxxx [Мои документы/Моя музыка/ DENON/AUDIOxxx] и нажмите экранную кнопку«All Audio».

#### ПРИМЕЧАНИЕ

Если длина последнего трека менее 10 секунд, использование функции «Auto MP3 Splitter» невозможно. В таком случае разделите файлы вручную (см. «Функция Manual MP3 Splitter» 🖙 стр. 11).

#### О разделенных файлах

 Разделение файлов выполняется в порядке, соответствующем названиям файлов («AUDIO000.mp3», «AUDIO001.mp3» ...), записанных на флэш-накопителе USB, подключенном к основному устройству.

В процессе разделения этих файлов с помощью функций «Auto MP3 Splitter» или «Manual Splitter» программы «Trans Music Manager» создается новая папка; разделенные файлы получают новые имена и хранятся в папке My Documents/My Music/DENON/<AUDIOxxx>.

Например, при разделении файла «AUDIO000.mp3» новые файлы получат имена «AUDIO000\_01.mp3», «AUDIO000\_02.mp3» и т. д., по порядку. Храниться эти файлы будут в папке «AUDIO000».

• Если в папке назначения имеется файл с таким же именем, на экране появляется следующее сообщение.

| Dialog                                                     |              |                   |
|------------------------------------------------------------|--------------|-------------------|
| File AUDIO000_01.mp3 has t<br>Do you want to overwrite it? | een existed. |                   |
|                                                            |              |                   |
| Overwrite                                                  | SKIP         | Renumber New File |

#### [Доступные для выбора пункты меню]

| Overwrite         | [Перезапись с замещением старых данных новыми]: заменить существующий файл файлом, созданным в результате разделения. |
|-------------------|----------------------------------------------------------------------------------------------------|
| Skip              | [Пропустить]: не записывать разделенный файл.                                                                         |
| Renumber New File | [Перенумеровать новый файл]: изменить дополнительный номер в имени разделенного файла.                                |

Ó

Если в папке назначения существует файл с таким же именем, рекомендуем перед разделением переименовать файл в папке назначения или удалить его. Подробнее об изменении имени файла см. в разделе «Изменение имени файла» (🖅 стр. 23). Информацию об удалении треков см. в разделе «Удаление треков» (🖅 стр. 28).

# Функция «Manual MP3 Splitter»

Если в записи слишком много помех или она представляет собой непрерывную «смесь» нескольких треков, если пауза между мелодиями слишком коротка, или же «Auto MP3 Splitter» не работает по каким-то другим причинам, воспользуйтесь функцией «Manual MP3 Splitter» в процессе воспроизведения записи.

### Выберите пункт «Manual MP3 Splitter» на экране «Menu».

F1

Alt+F4

11

12

13

Help

Exit

About

Track Artis

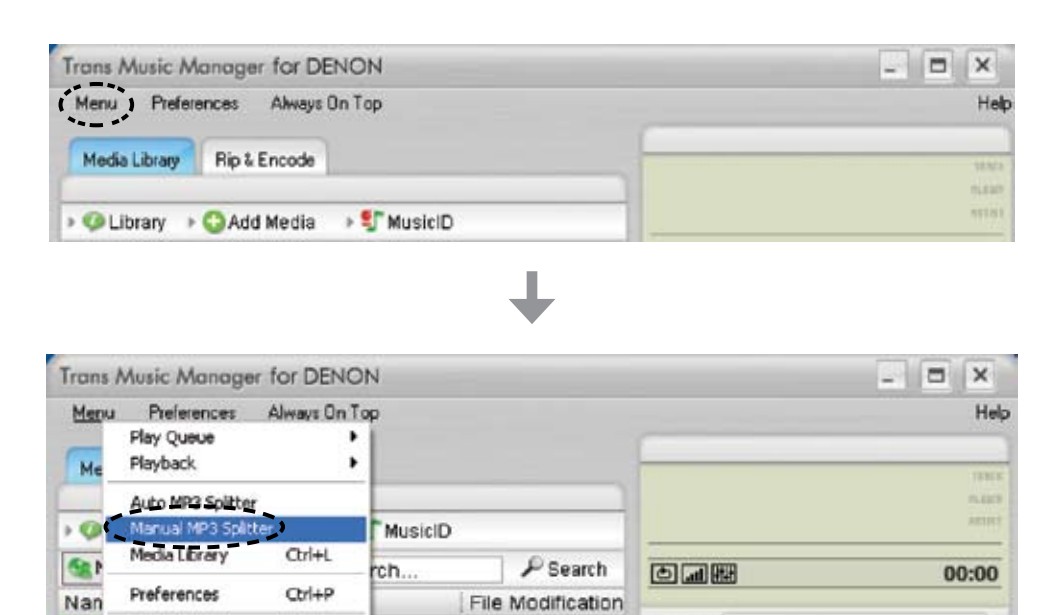

Today 6:33 AM

Today 6:33 AM

Today 6:33 AM

.

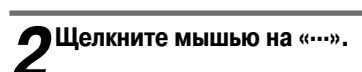

þ

> 🛔

| nual MP3 Splitter |       |                 |                 |
|-------------------|-------|-----------------|-----------------|
|                   |       |                 |                 |
|                   |       |                 |                 |
|                   |       |                 |                 |
|                   |       |                 |                 |
|                   | 1     | AV 1011 M 10    |                 |
| * * * * * * * * * | 1     | 7 10 1 17 1     |                 |
|                   | Ĩ.,., |                 |                 |
|                   | No    | n n l n<br>Mark |                 |
| Mark              | No    | Mark.           |                 |
| Col               | No    | Mark            |                 |
|                   | No    | Mark            | split           |
| Mark              | No    | Mark.           | Split<br>Delete |

**З** в диалоговом окне «Open» выберите файл, который хотите разделить, и щелкните мышью на экранной кнопке «Open».

| Open                   |                |                   |   |   |   |   |   | ? 🔀          |
|------------------------|----------------|-------------------|---|---|---|---|---|--------------|
| Look jn:               | CIDUA 😋        |                   | ~ | G | 0 | D | - |              |
| My Recent<br>Documents | AUDICOOD.M     | P3<br>P3<br>P3    |   |   |   |   |   |              |
| My Documents           |                |                   |   |   |   |   |   |              |
| My Computer            |                |                   |   |   |   |   |   |              |
|                        | File name:     | AUDI0000.MP3      |   |   |   | ~ | ( | <u>O</u> pen |
| My Network             | Files of type: | MP3 Files (".mp3) |   |   |   | ~ |   | Cancel       |

**4** Когда на экране появится графическое изображение сигнала, щелкните мышью на экранной кнопке «>». Начнется воспроизведение.

|                                                             |               |         | Гр<br>изобр      | рафическое<br>ажение сигнала |
|-------------------------------------------------------------|---------------|---------|------------------|------------------------------|
| anual MP3 Splitter                                          |               |         | K                |                              |
|                                                             |               | I HHAN  |                  | W H                          |
| Mundae George Contractor                                    | <b>TAL 19</b> | Norrall | hat              |                              |
|                                                             |               |         |                  |                              |
|                                                             |               |         |                  |                              |
| <u>c</u>                                                    |               |         |                  | 3                            |
|                                                             | Mark          | No      | Mark             |                              |
| E:\ALDIO001.MP3                                             | Mark          | No<br>O | Mark<br>00:07.00 | 2                            |
| E:\AUD10001.MP3     Current Time: 03:24.22EI Total Time: 19 | Mark          | No<br>O | Mark<br>00:07.00 | Split                        |

В месте разделения файла щелкните мышью на экранной кнопке «В». Воспроизведение приостановлено на паузу.

| and the second second second second second second second second second second second second second second second |         |                                         |       |
|----------------------------------------------------------------------------------------------------|---------|-----------------------------------------|-------|
| A STREET STREET STREET                                                                                           |         |                                         |       |
|                                                                                                    |         |                                         |       |
|                                                                                                    |         |                                         |       |
|                                                                                                    |         |                                         |       |
|                                                                                                    | ark No  | n i l i i i i i i i i i i i i i i i i i | · · · |
|                                                                                                    | dark No | Mark<br>00:04,50                        | •     |
| E: (ALDIO(ALDIO000.MP3                                                                                           | Aark No | Mark<br>00:04.50                        | , ,   |
| E:\ALDIO(ALDICO00.MP3                                                                                            | fark No | Mark<br>00:04.50                        | Split |

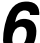

6 Для вставки точки разделения щелкните мышью на экранной кнопке «Mark» [Метка]. В списке отобразится точка разделения.

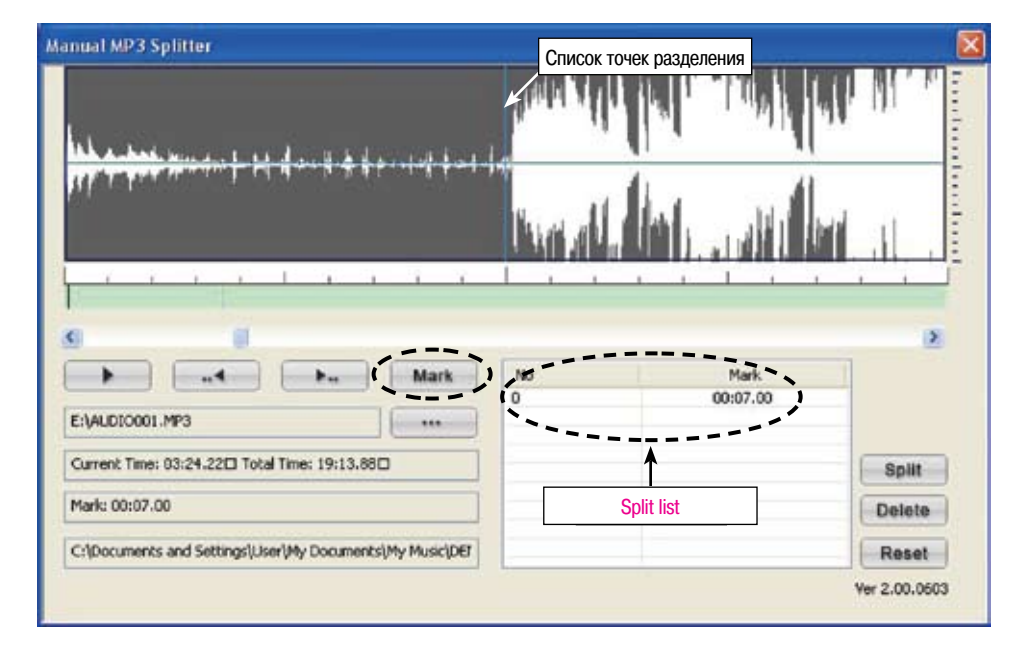

- Ж Можно перемещать ползунок для поиска точки смены треков, не включая воспроизведение файла.
- \* Если при настройке точки разделения щелкнуть мышью на экранной кнопке «.. , коспроизведение начнется с момента, приблизительно на 2 секунды предшествующего точке остановки воспроизведения. Если нажать на кнопку « ... », воспроизведение начнется с момента, следующего примерно через 2 секунды после точки остановки.

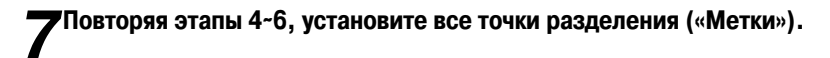

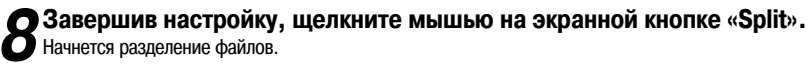

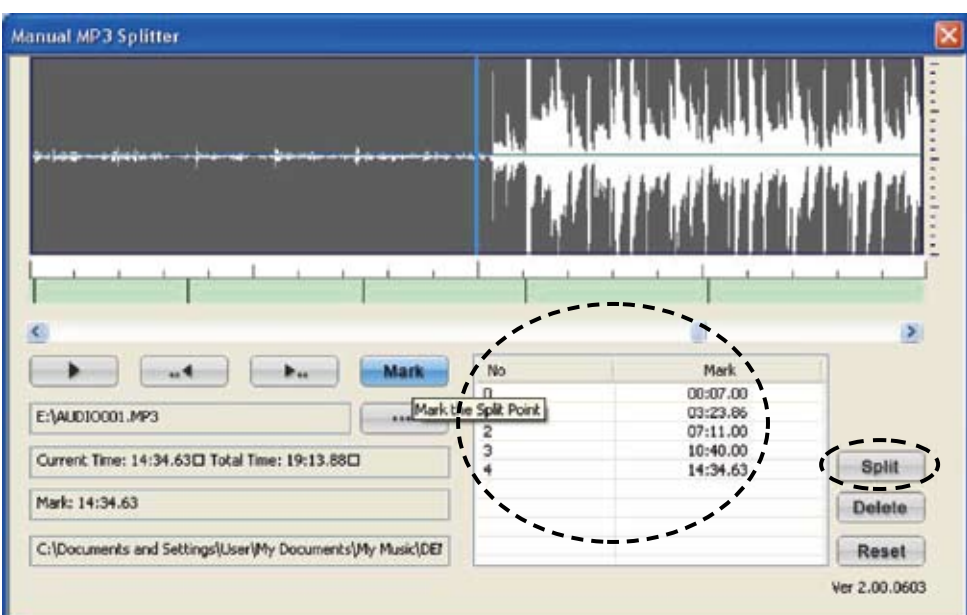

#### [Действующие пункты меню]

| Split  | : Начало операции разделения.                              |
|--------|------------------------------------------------------------|
| Delete | [Удалить]: Удаление точки разделения, выбранной из списка. |
| Reset  | [Сброс]: Очистка списка точек разделения.                  |

9 По окончании операции разделения на экране появится сообщение «Split Finished!» Щелкните мышью на экранной кнопке «OK».

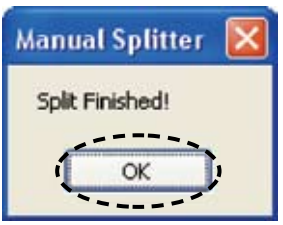

| Manual MP3 Splitter                             |                                          |                                                                  | í               |
|-------------------------------------------------|------------------------------------------|------------------------------------------------------------------|-----------------|
| p. 1.52 effects on                              |                                          |                                                                  |                 |
|                                                 |                                          |                                                                  |                 |
|                                                 | 1                                        |                                                                  |                 |
|                                                 | 1 1 1                                    |                                                                  |                 |
|                                                 | No                                       | al Mark                                                          |                 |
|                                                 | No Coll Durit                            | Mark 00:07.00                                                    |                 |
| E:(ALDICOD1.MP3                                 | No<br>n<br>he Split Point                | Mark<br>00:07.00<br>03:23.86<br>07:11.00                         |                 |
| Current Time: 14:34.63© Total Time: 19:13.88©   | No<br>n<br>2<br>3                        | Mark<br>00:07.00<br>03:23.66<br>07:11.00<br>10:40.00<br>14:24.63 | 2 Solit         |
| Current Time: 14:34.63CI Total Time: 19:13.88CI | No<br>n<br>he Split Point<br>2<br>3<br>4 | Mark<br>00:07.00<br>03:23.66<br>07:11.00<br>10:40.00<br>14:34.63 | Split           |
|                                                 | No<br>n<br>he Split Point<br>2<br>3<br>4 | Mark<br>00:07.00<br>03:23.66<br>07:11.00<br>10:40.00<br>14:34.63 | Split<br>Delete |

## 1 1 На вкладке «Media Library» выберите пункт «All Audio».

На экране отобразится разделенный файл.

| Menu Preferences Always On Top                                                                                                    |                                                                      | Help            |
|----------------------------------------------------------------------------------------------------|----------------------------------------------------------------------|-----------------|
| Media Libray Rip & Encode                                                                                                    |                                                                      | frace           |
| > 🥨 Library → 😳 Add Media → 💱 Musi                                                                                                    | cID                                                                  | AL LUM<br>MTTAT |
| M View Prefs Search                                                                                                    | P Search                                                             | O.:00           |
| Name         Tate           All Audio         O AUDI0000_01           J Genres         O AUDI0000_02           Mabum Arti         O AUDI0000_03           Track Artis         O AUDI0000_03 | File Modification<br>Today 6:33 AM<br>Today 6:33 AM<br>Today 6:33 AM |                 |

ø

- Продолжительность операции зависит от длины треков и количества разделений. Чем длиннее запись и чем больше количество отдельных треков, тем больше времени требуется на разделение.
- Файлы продолжительностью более 60 минут нельзя разделить вручную.

#### Использование функции «MusicID»

Услуга распознавания музыки «Gracenote musicIDSM»

Утилита распознавания музыкальных файлов «Gracenote musicIDSM» дает доступ к сетевому сервису, предоставляемому сервером Gracenote®, повсеместно известному как база данных CDDB®.

Утилита позволяет автоматически получать названия CD, имена исполнителей, названия треков и другие данные в текстовом формате, используя Интернет-соединение сервером Gracenote®.

- \* «Trans Music Manager» является товарным знаком и зарегистрированной торговой маркой корпорации «Trans Technology, Inc».
- Информация о технологии идентификации музыкальных файлов предоставлена Gracenote, Inc.

Gracenote® и CDDB® являются зарегистрированными товарными знаками Gracenote.

#### Перед использованием функции «MusicID»

Прежде чем пользоваться функцией «MusicID», необходимо подключиться к Интернету.

### Подсоедините кабель локальной сети.

# **Э**В случае Интернет-соединения через беспроводную локальную сеть, проверьте мощность сигнала.

Если при использовании функции «MusicID» мощность сигнала мала или поиск информации занимает 3 ~ 5 минут, попробуйте повторить поиск при более высокой мощности сигнала.

Если ваш интернет-провайдер требует использования прокси-сервера, сделайте следующее.

(1) Щелкните мышью на вкладке «Preferences» [Предпочтения пользователя].

- (2) Выберите пункт меню «Settings» [Настройки] «System Integration» [Системная интеграция] «Network Connection» [Сетевое соединение] «Proxy Settings» [Настройки прокси-сервера] и установите флажок в поле «Connect to Internet through proxy Server» [Подключаться к Интернету через прокси-сервер].
- ③ Установите флажок в поле «Only use proxy port 80 (HTTP) connections» [Использовать только прокси-порт 80 (HTTP)] и введите адрес прокси-сервера и номер порта.
- (4) Щелкните мышью на экранной кнопке «Save and Close» [Сохранить и закрыть].

Подключение к Интернету.

- 1 Щелкните мышью на вкладке «Preferences».
- (2) Выберите способ подключения к интернету: Settings» «System Integration» «Network Connection» «Internet Connection» [Подключение к Интернету].
- ③ Щелкните мышью на экранной кнопке «Save and Close».

Использование функции «MusicID» для присоединения информации о треках к файлу Функцию «MusicID» можно использовать для идентификации файлов как альбомов или отдельных треков.

#### Идентификация файлов как альбомов

🚽 Выберите на вкладке «Media Library» те файлы (несколько), которые хотите обработать при помощи «MusicID».

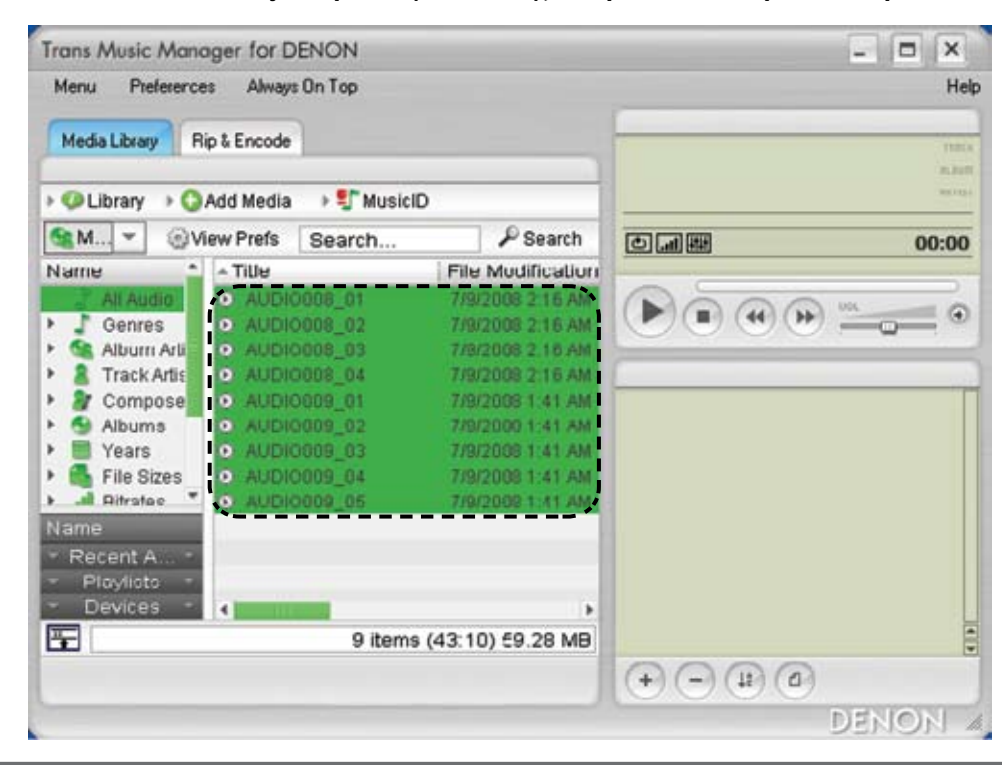

2Щелкните на выбранном файле правой кнопкой мыши и выберите «MusicID: Identify tracks as albums» [MusicID: Идентификация треков как альбомов].

Запустится функция «MusicID» и начнется сбор данных.

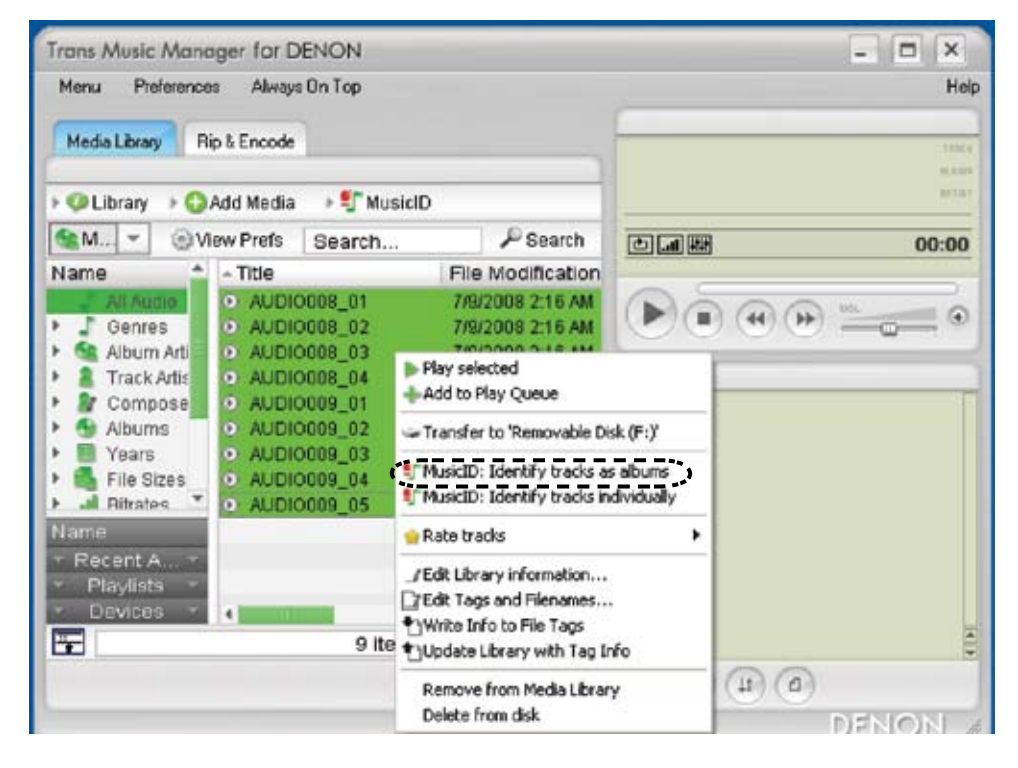

※ Можно выбрать «MusicID: Identify tracks as albums» из меню «MusicID» вкладки «Media Library».

З Выберите альбом в пункте «Step 1: Select matching album» [Этап 1: Выберите соответствующий альбом].

| Rank                                                            | Artist                                            | Album                                                      | Year                                                                                      | Genre             | Files Matching                                        | Tracks on Disc                                                                                                    |                                                      |
|-----------------------------------------------------------------|---------------------------------------------------|------------------------------------------------------------|-------------------------------------------------------------------------------------------|-------------------|-------------------------------------------------------|----------------------------------------------------------------------------------------------------|------------------------------------------------------|
| 1                                                               | The Logins                                        |                                                            | 1976                                                                                      | Country Rock      | 6                                                     | 9                                                                                                    |                                                      |
| 2                                                               | The Explore                                       | Philad California                                          | 1976                                                                                      | Country Rock      | 5                                                     | 9                                                                                                    |                                                      |
| 3                                                               | The Lights                                        | The Salish (Inc.                                           | 2000                                                                                      | Country Rock      | 4                                                     | 13                                                                                                    | -                                                    |
| Tracks on<br>1.<br>2.<br>3.<br>4.<br>5.<br>6.<br>7.<br>8.<br>9. | selected album:                                   | Tracks m<br>AUDIO0<br>AUDIO0<br>AUDIO0<br>AUDIO0<br>AUDIO0 | abched from<br>00_03.mp3<br>00_04.mp3<br>00_05.mp3<br>01_02.mp3<br>01_03.mp3<br>01_03.mp3 | i your selection: | Tradis n<br>AUDIO<br>AUDIO<br>AUDIO<br>AUDIO<br>AUDIO | ot matched from you<br>100_02.mp3<br>101_04.mp3<br>101_06.mp3<br>101_06.mp | r selection<br>the<br>w button<br>tched<br>nding tra |
| Step 3: A<br>Use 'Apph<br>MusicID S                             | pply album match<br>/ to set just the tr<br>tatus | acks for this album a                                      | nd remove                                                                                 | them from the 'n  | o match' list.                                        | Skip                                                                                                    | Apply                                                |

4 Вручную выберите треки, не определившиеся автоматически.

① Выберите 1 трек из поля «Tracks not matched from your selection» [Не приведенные в соответствие треки из вашей подборки].

- 🗵 Выберите соответствующие треки из поля «Tracks on selected album» [Треки выбранного альбома].
- ③ Щелкните мышью на экранной кнопке « →» для перемещения треков в колонку «Tracks matched from your selection» [Приведенные в соответствие треки из вашей подборки].
- ④ Повторите этапы ① ~ ③ для всех треков.

| Pudi In.  | Artist                                                                       | Album            | Year                                               | Genre            | Files Matching                                                           | Tracks on Disc                                                                                                    | ~                                |
|-----------|------------------------------------------------------------------------------|------------------|----------------------------------------------------|------------------|--------------------------------------------------------------------------|----------------------------------------------------------------------------------------------------|----------------------------------|
| 1         | The Eagles                                                                   | Mana Cal         | 1976                                               | Country Rock     | 6                                                                        | 9                                                                                                    |                                  |
| li -      | The Explore                                                                  | Print Call       | 1976                                               | Country Rock     | 5                                                                        | 9                                                                                                    |                                  |
|           | The Eagles                                                                   | To Sala          | 2000                                               | Country Rock     | 4                                                                        | 13                                                                                                    | ×                                |
|           | d Trice (Reprint)<br>(Filone<br>Hash All In A Ro<br>d Lone Again<br>at Recot | یم<br>یم<br>یم   | UDIC001_02.mp3<br>UDIC001_03.mp3<br>UDIC001_05.mp3 |                  | Show<br>To manus<br>selectad to<br>to associ<br>tracks ab<br>order in to | full paths<br>ally match tracks to the<br>album, use the arrow t<br>ste one of the unmatcl<br>ove to the correspond<br>he middle window. | e<br>outtons<br>hed<br>ing track |
| se 'Apply | pply album match<br>/ to set just the b                                      | racks for this a | bum and remove                                     | them from the 'n | o match' list.                                                           | Skip Ar                                                                                                    | opły                             |

#### Щелкните мышью на экранной кнопке «Apply» [Применить] для сохранения результатов.

Результат работы MusicID отобразится на вкладке «Media Library».

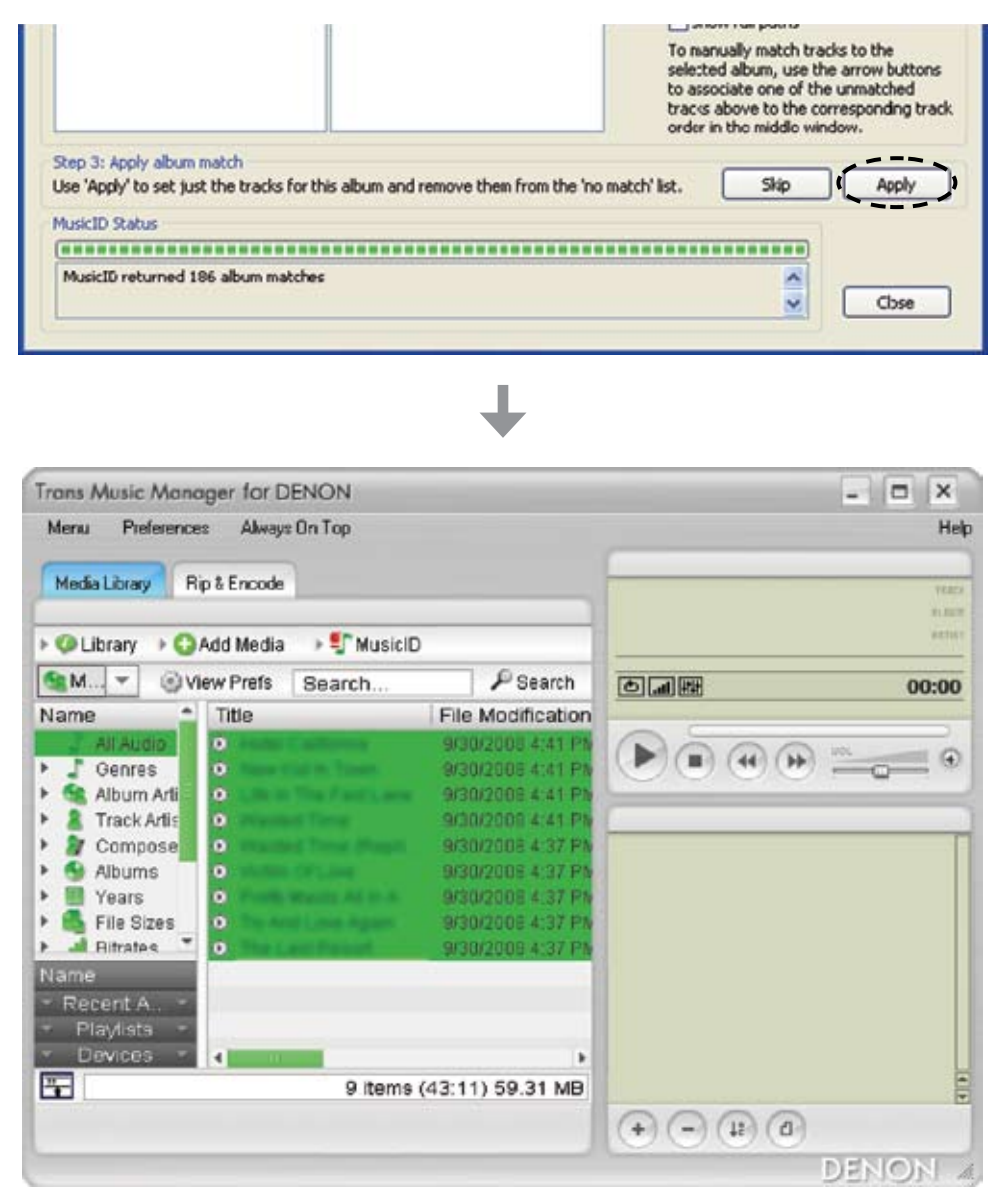

ø

Если при выборе нескольких треков имена не прикрепляются, выполняйте MusicID для отдельных треков (См. раздел «Идентификация треков по отдельности», 🖅 стр. 18).

Выберите на вкладке «Media Library» файлы, которые хотите обработать с помощью MusicID.

| Menu Pieterenc  | es Always Un Top    |                    | Hei             |
|-----------------|---------------------|--------------------|-----------------|
| Media Libraty F | lip & Encode        |                    | THE             |
| 🕨 😳 Library 🔶 😋 | Add Media 🕞 🐓 Music | D                  | REAL PROPERTY.  |
| Sam OV          | lew Prefs Search    | P Search           | 00:00           |
| Name ^          | - Title             | File Modification  |                 |
| All Audio       | AUDIO008_01         | Today 10:38 AM     |                 |
| Album Arti      | 0 AUDIO008 03       | Today 10:38 AM     |                 |
| Track Artis     | 07 AUDIO108 IN      | - Today 10 38 88   | 1               |
| • A Compose     | O AUDIO009 02       | Today 10:57 AM     | 1               |
| Albums          | AUDIO009 03         | Today 10:57 AM     |                 |
| Years           | AUDIO009_04         | Today 10:57 AM     |                 |
| File Sizes      | AUDIO009_05         | Today 10:57 AM     |                 |
| F 🛋 Ritrates 🔭  | @ AUDIO009_06       | Today 10:57 AM     |                 |
| Name            |                     |                    |                 |
| * Recent A. *   |                     |                    |                 |
| - Playlists -   |                     |                    |                 |
| - Devices -     | 4                   |                    |                 |
| 5               | 1 il                | tem (4:43) 6.47 MB |                 |
|                 |                     |                    | (+) (-) (+) (0) |
|                 |                     |                    | DENON           |

2 Щелкните мышью на вкладке «MusicID» и выберите пункт «Identify selected tracks» [Идентифицировать выбранные треки].

| Menu Fleielence                                                                                                 | is Avways un                                                                                        | тор                                                                                                    | ne ne        |
|----------------------------------------------------------------------------------------------------|----------------------------------------------------------------------------------------------------|----------------------------------------------------------------------------------------------------|--------------|
| Media Library R                                                                                                 | ip & Encode                                                                                         |                                                                                                    | 110          |
| 🕨 🥥 Library 🔸 🔾                                                                                                 | Add Media →                                                                                         | S MusicID                                                                                                    | 1.10<br>1710 |
| SM OV                                                                                                    | iew Prefs                                                                                           | Identify selected track                                                                                                    | 00:00        |
| Name 📤                                                                                                    | - Title                                                                                             | Reprocess selected tracks                                                                                                    |              |
| Genres                                                                                                    | <ul> <li>AUDIO0</li> <li>AUDIO0</li> <li>AUDIO0</li> </ul>                                          | Enable Background MusicID<br>MusicID Preferences                                                                                                    |              |
| Track Artis<br>Compose<br>Albums<br>Years<br>File Sizes<br>Bitrates<br>Name<br>Recent A<br>Playlists<br>Devices | AUDIO000     AUDIO000     AUDIO000     AUDIO000     AUDIO000     AUDIO000     AUDIO000     AUDIO000 | 8_04 Today 10.38 AM<br>8_02 Today 10.57 AM<br>8_03 Today 10.57 AM<br>8_04 Today 10.57 AM<br>8_05 Today 10.57 AM<br>8_06 Today 10.57 AM<br>8_06 Today 10.57 AM |              |
|                                                                                                    |                                                                                                    | r item (4.43) 0.47 MB                                                                                                    | 0000         |

**З** Выберите информацию о соответствующих треках из списка «Current file list» [Текущий список файлов].

| and a second second sec |             |                         | (# / Totay  | rear                                                                                 | Genre                                                                                                    |
|----------------------------------------------------------------------------------------------------|-------------|-------------------------|-------------|--------------------------------------------------------------------------------------|----------------------------------------------------------------------------------------------------|
|                                                                                                    | the Lager   | Hate California         | (02/09)     | 1976                                                                                 | Country R                                                                                                |
| en Mall In Constru                                                                                                    | The Cages   | Protections (1) (house) | (05 / 06)   | 1980                                                                                 | Country R                                                                                                |
| er dad des Traves                                                                                                    | The Explore | Explor Graphic HL.      | (08/10)     | 1982                                                                                 | Country R                                                                                                |
| er Kid St. Torett                                                                                                    | The Cagles  | The Best (2)            | (10/13)     | 1985                                                                                 | Country R                                                                                                |
| er Kill (h. Touist)                                                                                                    | Partiages   | Teringend 19 the.       | (11/14)     | 1987                                                                                 | Country R                                                                                                |
| er tild ihr Toren                                                                                                    | the Eagles  | The Very Best Of L.     | (14/17)     | 1994                                                                                 | Country R                                                                                                |
|                                                                                                    |             |                         | 1           |                                                                                      | >                                                                                                    |
| Title                                                                                                    |             | т                       | ack Artist  |                                                                                      | 19                                                                                                    |
| State California                                                                                                    |             | 100                     | f adam.     |                                                                                      | i and i and i                                                                                            |
| And and the Real Property lies of the Real Property lies of the Real P | -           | 9.                      | - E-mailers |                                                                                      |                                                                                                    |
| the second second                                                                                                    |             |                         |             |                                                                                      |                                                                                                    |
| Sel. Date                                                                                                    | i Lana      | 1                       | Cogles      |                                                                                      |                                                                                                    |
| Life Jo Tra Fa<br>Madred Time                                                                                                    | i Lara      | 1                       | Cagina      |                                                                                      | Î                                                                                                    |
|                                                                                                    | m's Tracks  | m's Tracks              | m's Tracks  | (08 / 10)<br>(10 / 13)<br>(11 / 14)<br>(14 / 17)<br>m's Tracks<br>Title Track Artist | (08 / 10) 1982<br>(10 / 13) 1985<br>(11 / 14) 1987<br>(14 / 17) 1994<br>m's Tracks<br>TRite Track Artist |

Щелкните мышью на экранной кнопке «Apply» для сохранения результатов. Результат работы MusicID отобразится на вкладке «Media Library».

| urrent I              | File (1 of 1): AUDIO   | 000_03.mp3    |                    |             |      |           |
|-----------------------|------------------------|---------------|--------------------|-------------|------|-----------|
| Rank                  | Track Title            | Artist        | Album              | (# / Total) | Year | Genre 🔥   |
| and the second second | Revertal in Taxes      | The English   | Mater Cellorite    | (02 / 09)   | 1976 | Country R |
| 2                     | Name And Dr. Lawer     | The Logins    | ine dat () [red]   | (05/06)     | 1980 | Country R |
| 1                     | Resounded (in Training | The Eagles    | Explor Granted ML  | (08/10)     | 1982 | Country R |
| 1                     | Name Kid Dr. Transto   | The Eagles    | The Best Of        | (10/13)     | 1985 | Country R |
| 5                     | New York Dr. Tanat.    | The Lages     | The Legend of The  | (11/14)     | 1987 | Country R |
| 5                     | New Hill in Taxati     | free Cogins - | The Very Best OF 1 | (14/17)     | 1994 | Country R |
| ¢                     |                        |               |                    |             |      | >         |

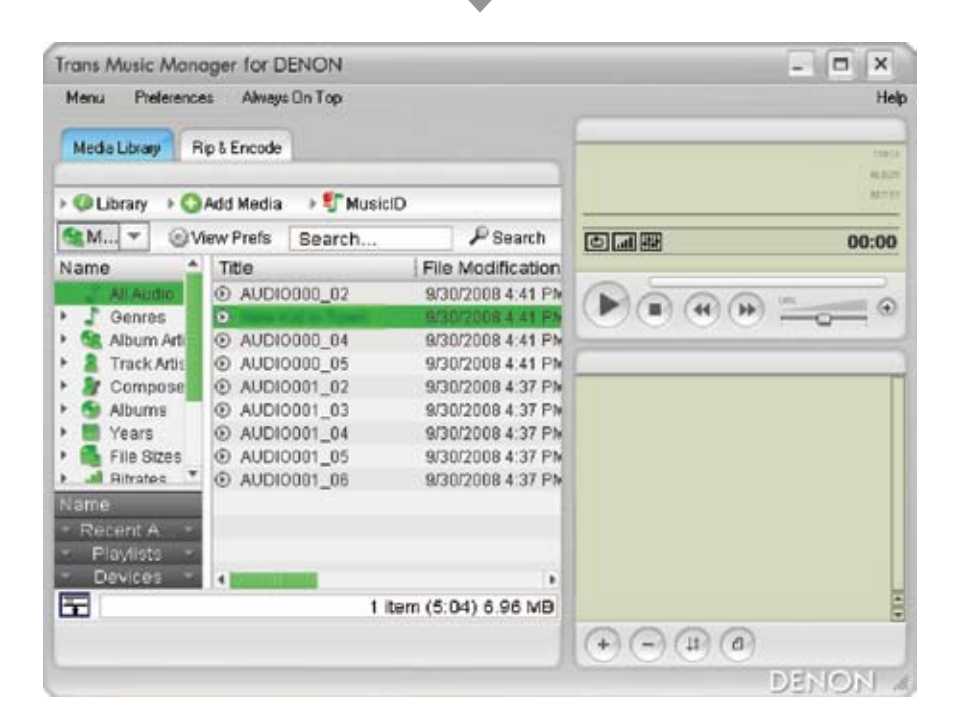

Названия треков не будут прикреплены к файлам (даже при использовании MusicID( в следующих случаях.

- Если треки не зарегистрированы в базе данных компакт-дисков корпорации Gracenote, Inc.
- Если запись аналогового источника не была преобразована в формат CD.
- Если для записи, преобразованной в формат CD, было произведено подавление шумов или треки были отредактированы.
- В таких случаях название трека можно ввести следующим образом.
- ① Щелкните правой кнопкой мыши на файле, выбранном на этапе 1, и выберите пункт «Edit Tags and Filenames...» [Редактировать тэги и имена файлов...].
- Запустится «Tag and File Editor» [Редактор тэгов и файлов].
- 2 Введите информацию.
- (3) Введя тэги, щелкните мышью на экранной кнопке «Close» [Закрыть] для завершения операции.

#### Вставка имеющейся информации о треках в файлы

Даже если с помощью MusicID удалось идентифицировать трек, обновление, сделанное только в Media Library, не будет сохранено в файле. При воспроизведении файла с помощью иных проигрывателей, кроме Trans Music Manager, информация о треке отображаться не будет. Вставить информацию о треке в файл можно следующим образом.

🖌 В поле «Media Library» выберите файл, в который хотите вставить информацию о треке.

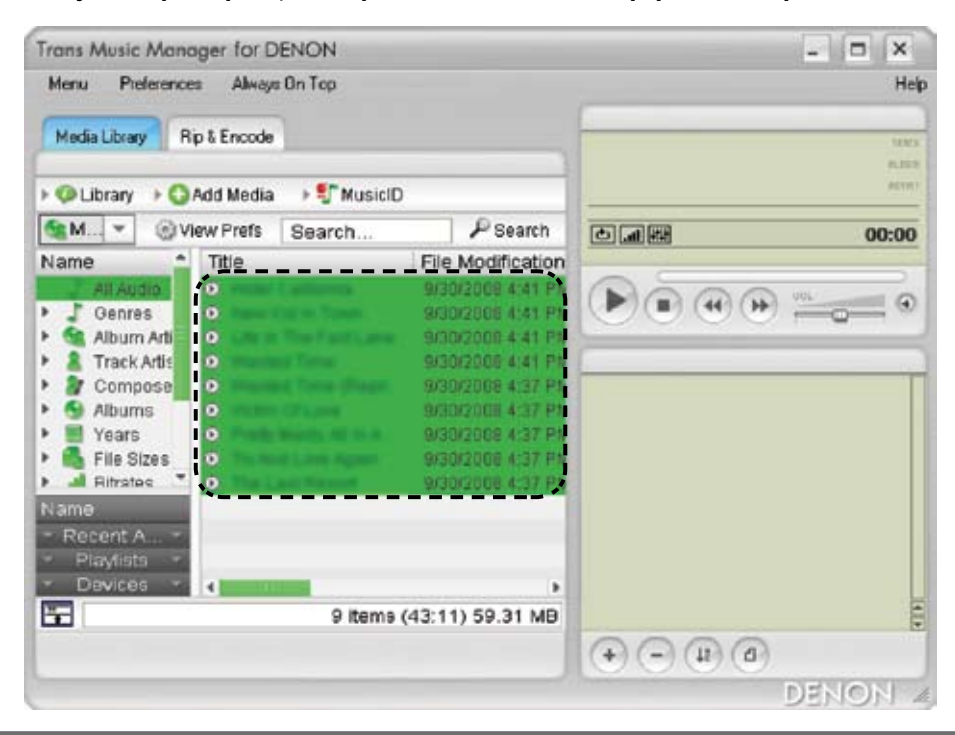

**2** Щелкните на выбранных файлах правой кнопкой мыши и выберите пункт «Edit Tags and Filenames ...». Запустится «Tag and File Editor».

| Menu Preference                                                                  | ез Алнау    | s On Top                                                                                                    |                                                           |                                                                                                    |                                                | Hel   |
|----------------------------------------------------------------------------------|-------------|----------------------------------------------------------------------------------------------------|-----------------------------------------------------------|----------------------------------------------------------------------------------------------------|------------------------------------------------|-------|
| Media Library R                                                                  | ip & Encode |                                                                                                    |                                                           |                                                                                                    | -                                              | 1025  |
| 🕨 🗘 Library 🕑 🔾                                                                  | Add Media   | • 💱 Music                                                                                                    | D                                                         |                                                                                                    |                                                | ALT11 |
| St Sv                                                                            | lew Prefs   | Search                                                                                                    |                                                           | PSearch                                                                                                    |                                                | 00:00 |
| Name 🔶                                                                           | Title       |                                                                                                    | File                                                      | Modification                                                                                                 | -                                              |       |
| Album Arti<br>Album Arti<br>Compose<br>Albums<br>Years<br>File Sizes<br>Ritrates |             | The Facts of<br>of Term<br>of Term<br>Of Low<br>Many of the<br>Many of the<br>Many o | ▶ Play<br>♣ Add<br>➡ Tran<br>¶ Musik<br>¶ Musik<br>¶ Rate | selected<br>to Play Queue<br>afer to 'Removabli<br>cID: Identify track<br>cID: Identify track<br>tracks      | e Disk (F:)'<br>is as abums<br>is individually |       |
| Name<br>- Recent A<br>- Playlists -<br>- Davices -                               | 4           | 9 item                                                                                                    | /Edt<br>7Edt<br>9Wile<br>1Upde<br>Rem                     | Library information<br>Tops and Filenand<br>a Info to File Tags<br>ate Library with Ta<br>ove from Media Lib | ig Info<br>prary                               |       |

Щелкните мышью на экранной кнопке «From Media Library» [Из мультимедийной библиотеки].

| Select File(s) to edit: -                                                                                                    |               | Show Paths  | Editing 9 track                                                          | s       |               |                          |      |                           |
|----------------------------------------------------------------------------------------------------|---------------|-------------|--------------------------------------------------------------------------|---------|---------------|--------------------------|------|---------------------------|
| ALD10008_01<br>ALD10005_02<br>ALD10005_03<br>ALD10009_03<br>ALD10009_01<br>ALD10009_02<br>ALD10009_03<br>ALD10009_04<br>ALD10009_05 |               |             | Standard C<br>Title<br>Track Artist<br>Album Artist<br>Album<br>Composer | ustom C | onments Fi    | e Ronamer                |      |                           |
|                                                                                                    |               |             | Band/<br>Orchestra<br>Conductor<br>Genre<br>Recording                    |         | Release       | Ly<br>Public             | lood |                           |
| Remove All                                                                                                    | Select All    | Copy Fields | Track.                                                                   | of      | Dis           | ic of                    | Fo   | ce leading '0'            |
| Remove Sel                                                                                                    |               | Paste       |                                                                          |         |               |                          |      |                           |
| Reload Sel Lo                                                                                                    | ad Play Queue | Fil         | Write Tag<br>Undo                                                        |         | ad Tag fields | with data:<br>la Library |      | Clear Fields<br>Remove Ta |

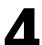

Щелкните мышью на экранной кнопке «Write Tags» [Записать тэги]. На дисплее отобразится информация о треке, сохраненная в Media Library.

| Select File(s) to edit:                                                                                                    | Show Paths       | Editing 9 tracks                                              |
|----------------------------------------------------------------------------------------------------|------------------|---------------------------------------------------------------|
| ALIDICODO_02<br>ALIDICODO_03<br>ALIDICODO_04<br>ALIDICODO_05<br>ALIDICODI_02<br>ALIDICODI_03<br>ALIDICODI_03<br>ALIDICODI_05<br>ALIDICODI_05<br>ALIDICODI_06 |                  | Standard     Custom     Comments     File Renamer       Title |
| Remove All Select All                                                                                                    | Copy Fields      | Track of Disc 1 of 1 Force leading V                          |
| Remove Sel                                                                                                    | Paste            |                                                               |
| Reload Sel Load Play Que                                                                                                    | UB Fil           | Write Tags Load Tag fields with data: Clear Fields            |
| 9 of 9 files had data succe                                                                                                    | ssfully imported | Undo 🕐 From Media Library 💌 Remove Tag                        |

- ※ Измененная часть выделяется красным шрифтом. При необходимости вы также можете отредактировать тэги.
- ※ Эту операцию можно выполнить в поле «Media Library».

  - Щелкните на выбранном файле правой кнопкой мыши.
     Выберите «Write Info to File Tags» [Записать информацию в тэги файла].

#### Изменение имени файла

После вставки в файл информации о треках (информации тэгов) эта информация будет отображаться и при воспроизведении файла с помощью другого проигрывателя. Но поскольку поиск нужной музыки затруднен такими безликими названиями файлов, как AUDIO003\_01.mp3 и т. д., эти названия можно заменить другими, легко узнаваемыми.

В поле «Media Library» выберите файл, имя которого хотите изменить. Это должен быть файл, в который вставлена информация о треке (информация тэгов).

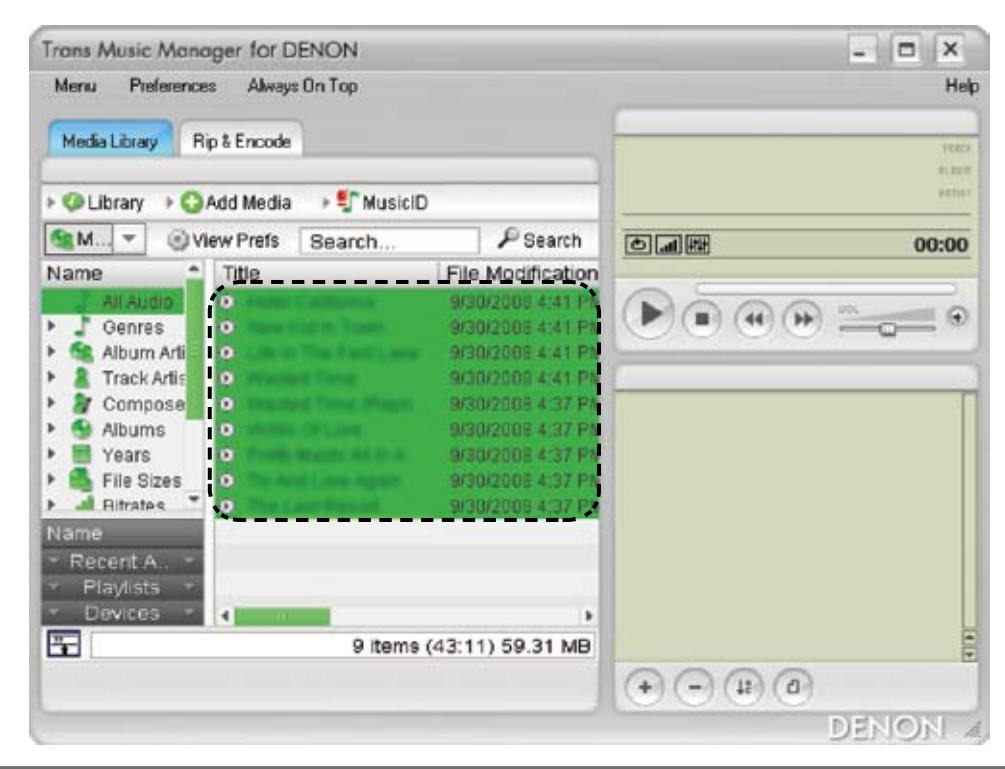

**2** Щелкните на выбранных файлах правой кнопкой мыши и выберите «Edit Tags and Filenames …». Запустится «Tag and File Editor».

| Menu Pieleience                                        | s Always   | Unilop                                              |                                                                                  |                                                         |                              | He                                     |
|--------------------------------------------------------|------------|-----------------------------------------------------|----------------------------------------------------------------------------------|---------------------------------------------------------|------------------------------|----------------------------------------|
| Media Library R                                        | p & Encode |                                                     |                                                                                  | _                                                       |                              | Years                                  |
| 🖉 Library 🕠 🔾                                          | Add Media  | • 💱 Musici                                          | D                                                                                |                                                         |                              | Actor                                  |
| SM OV                                                  | ew Prefs   | Search                                              | Pse                                                                              | arch                                                    |                              | 00:00                                  |
| Name 🚊                                                 | Title      |                                                     | File Modifi                                                                      | cation                                                  |                              |                                        |
| All Audio                                              | 0          | all states                                          | 9/30/2008 4                                                                      | 4:41 PN                                                 | Dea                          |                                        |
| Album Artis<br>Track Artis<br>Compose<br>Albums        |            | The Fact Land<br>Disc Face<br>These Maps<br>Of Land | <ul> <li>Play selected</li> <li>Add to Play Q</li> <li>Transfer to 'R</li> </ul> | ueue<br>emovabl                                         | e Disk (F:)'                 | ······································ |
| <ul> <li>Years</li> <li>File Sizes</li> </ul>          | 0          | Maray Al IV A                                       | TrusicID: Iden                                                                   | tify track                                              | s as abums<br>s individually |                                        |
| Aitrates *                                             | 0          | ALC: No. of Concession, Name                        | 👷 Rate tracks                                                                    |                                                         |                              |                                        |
| Name<br>• Recent A., •<br>• Playlists •<br>• Devices • | 4          | ¢.                                                  | JEdit Library in<br>TEdit Tags and<br>Write Info to                              | f <u>ormation</u><br>Filename<br>File Tags<br>y with Ta | g Info                       |                                        |
| <u>"</u>                                               |            | 9 items                                             | Remove from                                                                      | Media Lit                                               | xary                         | 0                                      |

З Выберите пункт «File Renamer» [Переименование файлов].

| select rise(s) to each                    | Show Paths  | Editing 9 tracks                                                                                                    |                  |
|-------------------------------------------|-------------|----------------------------------------------------------------------------------------------------|------------------|
| AUD10000_02<br>AUD10000_03<br>AUD10000_04 |             | Standard Custom Commenter File Renamer                                                                                                    |                  |
| AUD10000_05<br>AUD10001_02                |             | Select Renaming Template                                                                                                    |                  |
| ALID10001_03                              |             | (artistTrack) abum [01] title 🛛 👻 🛛                                                                                                    | Editor           |
| AUDIO001_04<br>AUDIO001_05                |             | Select destination folder:                                                                                                    |                  |
| AUD10001_06                               |             | Set Destination Folder 0                                                                                                    | ptions           |
| Remove All Select All                     | Copy Fields | My Documents<br>My Music<br>My Music<br>AUDICODO<br>AUDICODO<br>C                                                                                                    |                  |
| Remove Sel                                | Paste       | Descent Star                                                                                                    |                  |
| Reload Sel Load Play Queue                |             | Renatile rises                                                                                                    | car rielos       |
|                                           |             | The Avenue of the Avenue of th | Contractor Trace |

4 Выберите шаблон имени файла из списка «Select Renaming Template» [Выбор шаблона переименования].

Щелкните мышью на экранной кнопке «Rename Files» [Переименовать файлы]. Имя файла будет изменено.

| ALDICODO CO<br>ALDICODO CO<br>ALDICODO CO<br>ALDICODO CO<br>ALDICODO CO<br>ALDICODI CO<br>ALDICODI<br>CO<br>ALDICODI<br>CO<br>ALDICODI<br>CO<br>CO<br>CO<br>CO<br>CO<br>CO<br>CO<br>CO<br>CO<br>CO<br>CO<br>CO<br>CO | elect File(s) to e                                                                                                    | edR:            | Show Paths  | Editing 9 tracks                                                                                                    | Re Re    |
|----------------------------------------------------------------------------------------------------|----------------------------------------------------------------------------------------------------|-----------------|-------------|----------------------------------------------------------------------------------------------------|----------|
| Remove All         Select All         Copy Fields           Remove Sel         Pasto         Pasto           Reload Sel         Load Play Queue         Fill                                                                                                    | ALDICO00_02<br>ALDICO00_03<br>ALDICO00_04<br>ALDICO001_05<br>ALDICO01_05<br>ALDICO01_05<br>ALDICO01_04<br>ALDICO01_04<br>ALDICO01_05<br>ALDICO01_05 |                 |             | Standard Custom Comments File Renamer<br>Select Renaming Template<br>(artistTrack) abum [01] title<br>Select destination folder:<br>Set Destination Folder<br>O<br>C<br>C<br>C<br>C<br>Documents and Settings<br>C<br>My Documents<br>C<br>My Documents<br>C<br>C<br>My Documents<br>C<br>My Documents<br>C<br>My Documents<br>C<br>My Documents<br>C<br>My Documents<br>C<br>My Documents<br>C<br>C<br>C<br>C<br>C<br>C<br>C<br>C<br>C<br>C<br>C<br>C<br>C | Editor   |
| Remove Sel         Paste           Reload Sel         Load Play Queue         Fill                                                                                                    | Remove All                                                                                                    | Select All      | Copy Fields | C The Fuller and A strength                                                                                                    | 2        |
| Reload Sel Load Play Queue Fill Rename Files Load Tag fields with data: Clear Field                                                                                                    | Remove Sel                                                                                                    |                 | Pasto       |                                                                                                    |          |
|                                                                                                    | Reload Sel                                                                                                    | Load Play Queue | Fil         | Rename Files Load Tag fields with data: Ce                                                                                                    | ar Helds |

Если вы хотите изменить имя файла, а подходящий шаблон в списке отсутствует, щелкните мышью на экранной кнопке «Editor» [Редактор]. На экране появится «Filename Template Editor» [Редактор шаблонов имен файлов]. Имя файла можно будет изменить на любое другое.

|                                                                                                    | (artistTrk) album (01) title<br>artistTrk - album - 01 - title                                                                                                    |
|----------------------------------------------------------------------------------------------------|----------------------------------------------------------------------------------------------------|
| Create folder template here (optional):                                                                                                    | artistAlb - album_artistTrk) album [01] title<br>artistAlb - album_artistTrk - album [01] title<br>artistAlb_album_artistTrk) album [01] title<br>artistAlb_album_artistTrk - album - 01 - title |
| Title     Trk Artist     Alb Artist     Album     Genre       Year     Track #     Disc #     Playlist #     Filename       Cur Dato     Cur Timo     \()     0     ' ' | <                                                                                                    |
| Conditional Save current template                                                                                                    | Update selected Delete selected                                                                                                    |

| Tag and the com                           | IF .            |             |                                                              |                                                                                                    | -             |
|-------------------------------------------|-----------------|-------------|--------------------------------------------------------------|----------------------------------------------------------------------------------------------------|---------------|
| Select File(s) to edi                     | 4               | Show Paths  | Editing 9 tracks                                             |                                                                                                    |               |
| AUD10000_02<br>AUD10000_03<br>AUD10000_04 |                 |             | Standard Custom                                              | Comments File Renamer                                                                                                    |               |
| AUD10000_05<br>AUD10001_02                |                 |             | Select Renaming Te                                           | estelqu                                                                                                    |               |
| AUD10001_03                               |                 |             | (artistTrack) album                                          | [01] title                                                                                                    | Sector Editor |
| AUDIC001_05                               |                 |             | Select destination for                                       | older:                                                                                                    |               |
| MODICO01_06                               |                 |             |                                                              | Set Destination Polder                                                                                                    | Options •     |
| Remove All                                | Select All      | Copy Fields | 9 () ()<br>9 ()<br>9 ()<br>9 ()<br>9 ()<br>9 ()<br>9 ()<br>9 | er<br>My Documents<br>My Music<br>DENON<br>AUD100000                                                                                                    |               |
| Remove Sel                                |                 | Paste       |                                                              | Louis Constants with stores                                                                                                    | Carriente     |
|                                           | Load Play Queue | - Fil       | Rename Files                                                 | Ford and upon victs race:                                                                                                    | Clear Fields  |
| Reload Sel                                |                 |             |                                                              | Charles and the state of the state of the st |               |

# Сохранение треков на флэш-накопителе USB

При смене имен файлов сохраняйте треки на флэш-накопителе USB.

#### - 🗆 X Trans Music Manager for DENON Menu Preferences Always On Top Help Media Library Rip & Encode Uibrary Add Media MusicID PSearch St.M... -View Prefs Search. 00:00 File Modification Name Title Handard C. and Married M. Today 5:53 PM Genres (i) Name Had in Torum. Today 5:53 PM ۶ \* 😭 Album Arti O Life in The Fast Lane Today 5:53 PM A Track Artis ۶ · Passing Trees Today 5:53 PM \* 2 Compose 💿 Today 5:53 PM O 10.500 (FL.000) Today 5:53 PM Albums . Years Profit March All In A. Today 5:53 PM File Sizes The And Love Again. Today 5:53 PM Bitrates . O The Last Report Today 5:53 PM Recent A. Playlists -Devices --1 Item (6:30) 8.93 MB (+) (-) (1) (d) DENON

Help

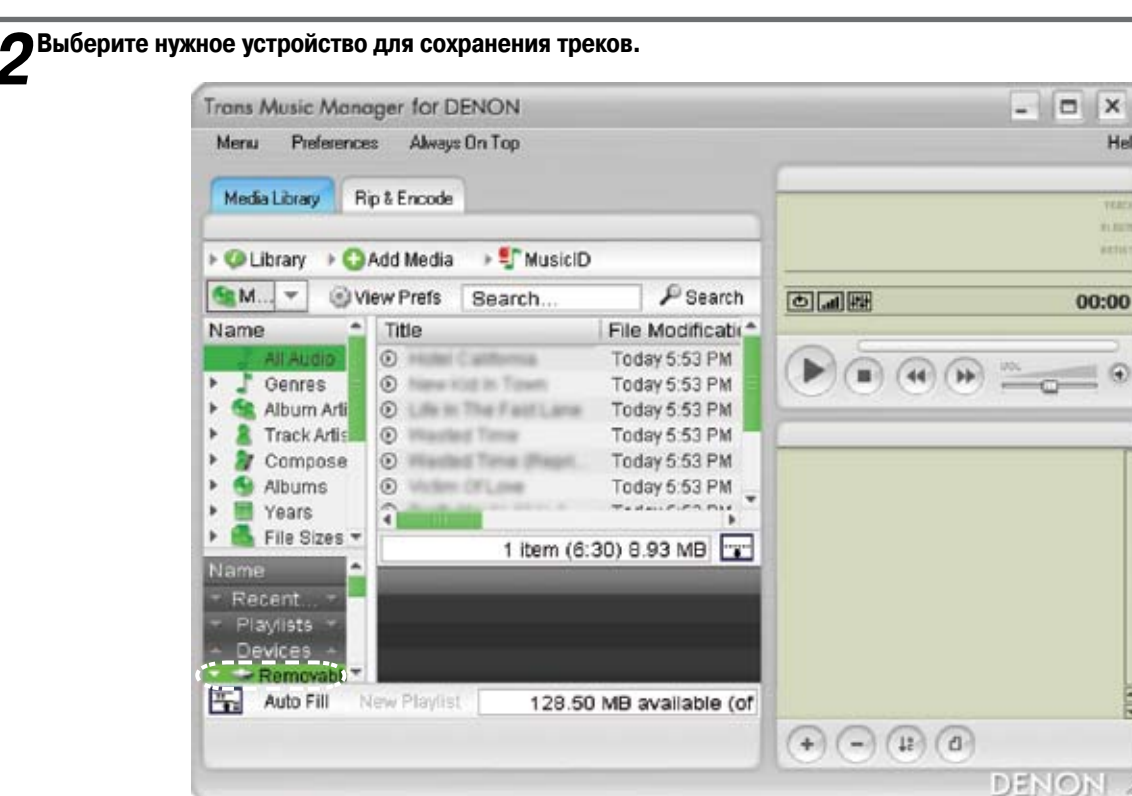

На вкладке «Media Library» выберите пункт «Devices» [Устройства].

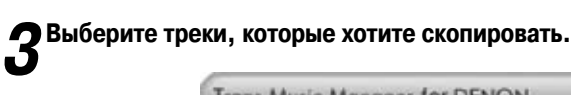

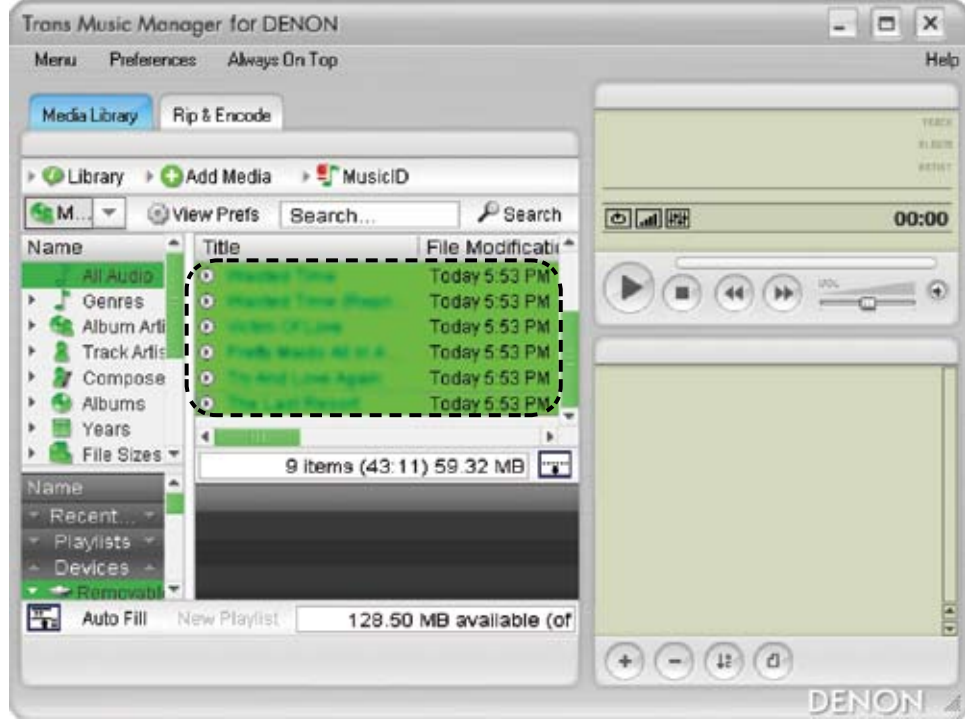

4 Для копирования мышью перетащите треки в черное поле справа от «Devices».

| Media Library Rip 8                                                                                      | Encode                |                                                                                      |                  | 1940<br>91,000 |
|----------------------------------------------------------------------------------------------------|-----------------------|--------------------------------------------------------------------------------------|------------------|----------------|
| Ulbrary                                                                                                  | d Media 💿 🐓 Musici    | D                                                                                    |                  | 2211           |
| Se M Sview                                                                                               | Prefs Search          | P Search                                                                             | e a m            | 00:00          |
| Name 1                                                                                                   | Title                 | Eile Modificatir*                                                                    |                  |                |
| Album Arti<br>Track Artis<br>Compose<br>Albums<br>Years<br>File Sizes T<br>Name<br>Copying files: 5 of 9 | Q items.(43           | Today 5 53 PM<br>Today 5 53 PM<br>Today 5 53 PM<br>Today 5 53 PM<br>10 59 22 M Today | Перетащите мышью |                |
| T (*********                                                                                             | attorna (A) stand the | Cancel                                                                               | +- B0            |                |
|                                                                                                    |                       |                                                                                      |                  | DENO           |

#### Удаление треков

Когда вы выполняете операции «Auto MP3 Splitter» или «Manual MP3 Splitter», в поле «Media Library» отображаются разделенные треки. Эти разделенные треки можно удалять.

#### Удаление файлов из мультимедийной библиотеки Media Library

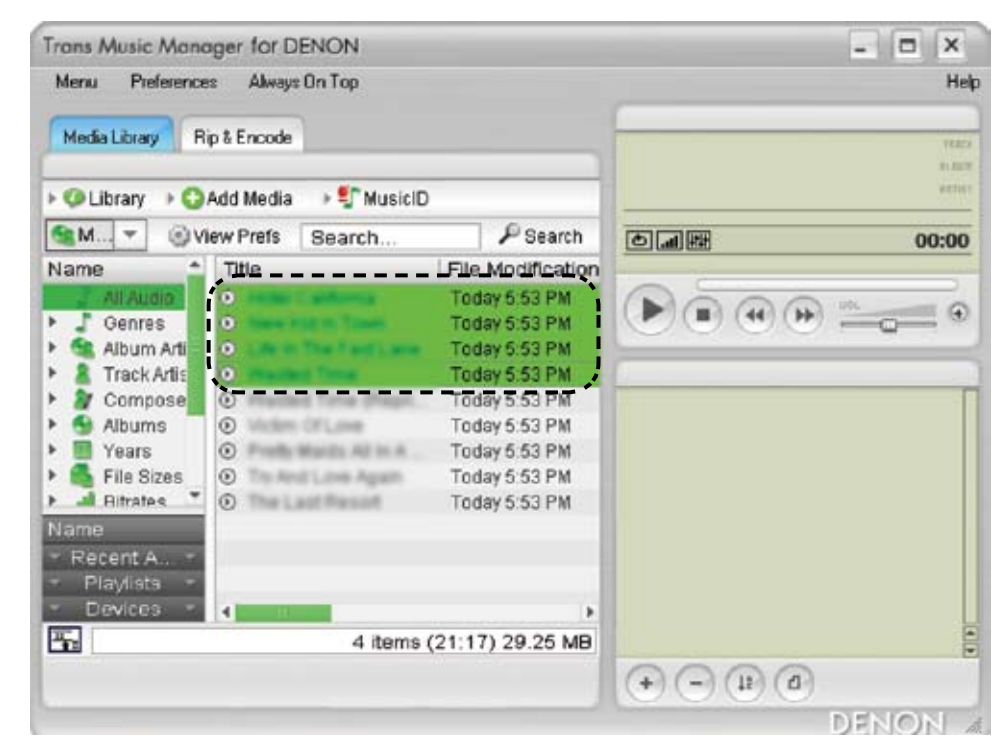

### **В** поле «Media Library» выберите трек, который хотите удалить.

**2** Щелкните на выбранных файлах правой кнопкой мыши и выберите пункт «Remove from Media Library» [Удалить из мультимедийной библиотеки].

Соответствующий трек будет удален из Media Library.

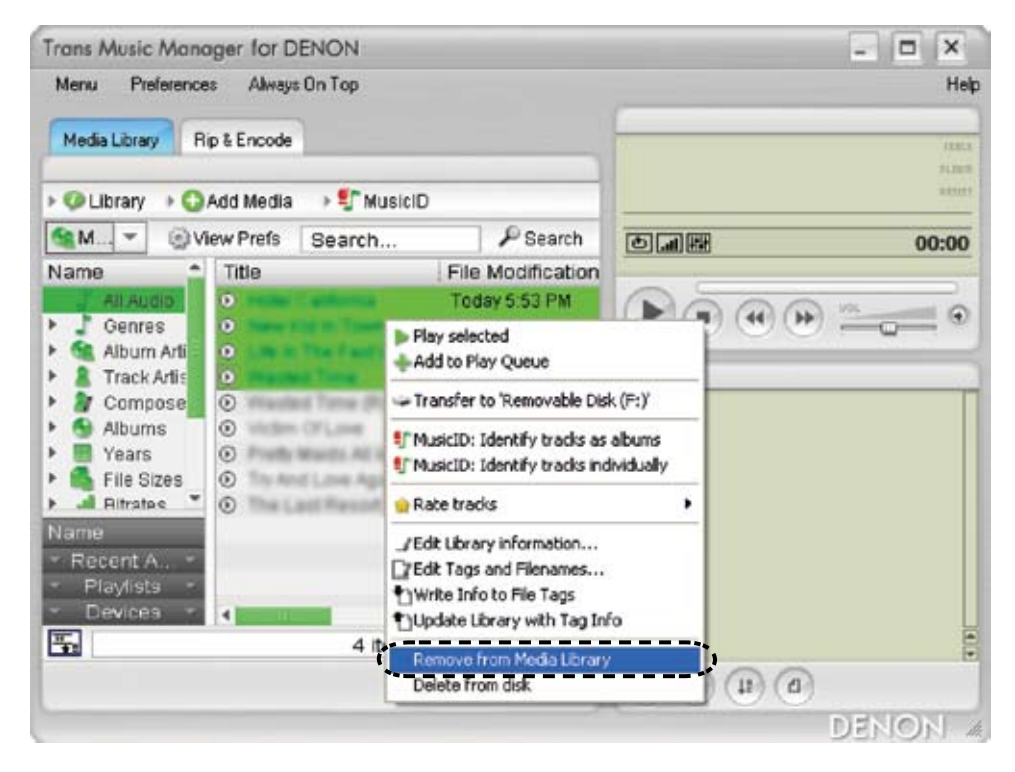

#### ПРИМЕЧАНИЕ

Будьте внимательны и осторожны, выбирая на этапе 2 пункт «Delete from disk» [Удалить с диска], так как при этом треки удаляются не только из мультимедийной библиотеки, но и с жесткого диска компьютера.

| (u.e.u.)                              |                           |                    | C             |
|---------------------------------------|---------------------------|--------------------|---------------|
| Media Library                         | p & Encode                |                    | 10            |
| ▶ 🥨 Library → 😋 Add Media 🔷 🐓 MusicID |                           |                    |               |
| SM OV                                 | lew Prefs Search          | P Search           | ٥.00<br>00:00 |
| Name *                                | Title                     | File Modification  |               |
| All Audio                             | 6                         | Today 5:53 PM      | Dooo          |
| Genres                                | 0                         | Today 5:53 PM      |               |
| 🕨 😪 Album Arti                        | O LOUGH THE PART AND      | Today 5:53 PM      |               |
| Track Artis                           | 0                         | Today 5:53 PM      | C             |
| A Compose                             | 0                         | Today 5:53 PM      |               |
| Albums                                | O Muthen Officient        | Today 5:53 PM      |               |
| Years                                 | O Profit Marits All In A. | Today 5:53 PM      |               |
| File Sizes                            | The And Love Again.       | Today 5:53 PM      |               |
| F 🛋 Ritrates 🍷                        | The Last Resort           | Today 5:53 PM      |               |
| Name                                  |                           |                    |               |
| - Recent A., -                        |                           |                    |               |
| - Playlists -                         |                           |                    |               |
| <ul> <li>Devices</li> </ul>           | 4                         | •                  |               |
|                                       | 4 item:                   | s (21:17) 29.25 MB |               |
| Sector States                         |                           | 110 III III        | 0000          |

На вкладке «Media Library» выберите файл, который хотите удалить.

**2** Щелкните на выбранных файлах правой кнопкой мыши и выберите «Delete from disk» [Удалить с диска]. Треки полностью удаляются из мультимедийной библиотеки и с персонального компьютера

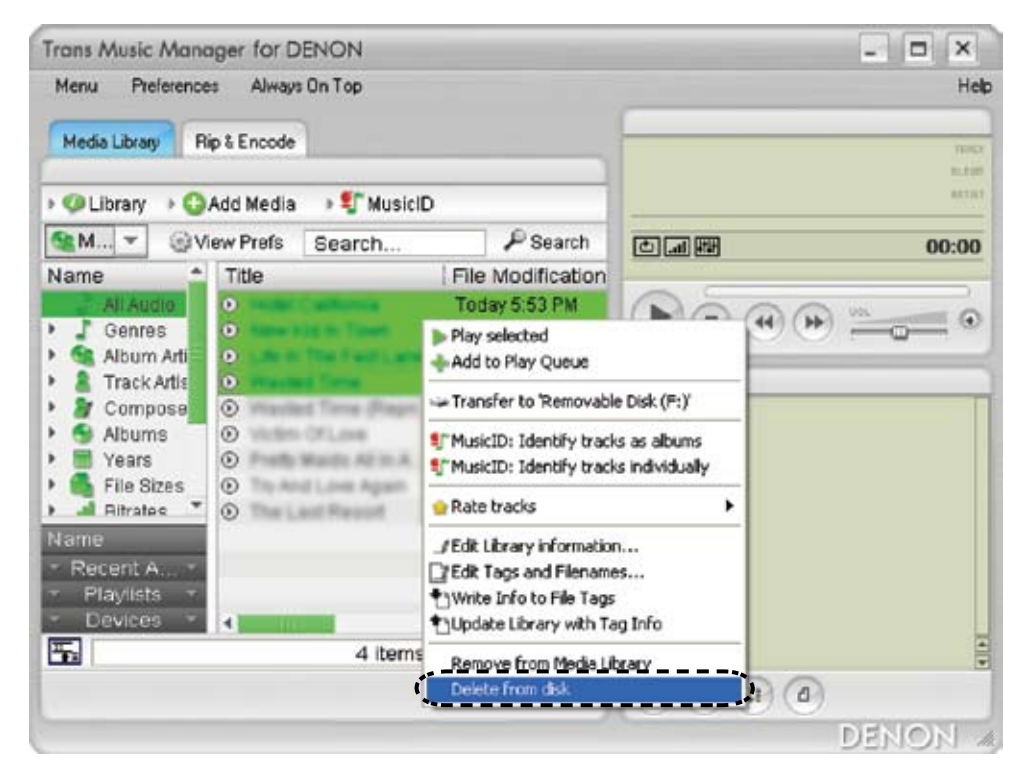